## ►上海商銀Web網路銀行 手機門號綁定帳號流程 ]

手機門號/統一編號: 0910-

绑定轉入帳號

909 🗸

特核交易存款查詢 综存與定存投資理財產品 黃金存摺 貸款服務 信用卡服務 其他服務 PukiL上正點平台 1 台幣約完成號轉帳 台幣非約完成號轉帳 預約實調除 預約實調除 台幣非約完成號轉帳 預約實調除 自物轉分幣 轉匱08U 繳本 傳真指示加款線上確認 線上繳費(例) 行動認過服務申請及註詞 外幣買買 線上約完轉入帳號 手夠鬥號/檢傷轉修設定

手機門號/統編 轉帳設定

## 服務說明:

本功能提供存款客戶申請绑定手機門號/統編,自然人以手機門號做绑定、法人戶以統編做绑定,每自然人/法人限绑定一個轉入帳號。

完成手機鬥號/統編與台幣轉入帳戶之鄉定作業後, 客戶即可將其手機鬥號/統編交予轉出方, 由轉出方透過有參加「鬥號轉帳」之金融機構執行「鬥號轉帳」交易。

提醒您绑定的過程中會透過晶片金融卡(自然人客戶另外加上簡訊驗證碼)進行身份驗證,請先準備好下列事項後 再按『下一步』鈕: (1)已將讀卡機連結到我的電腦。 (2)已將上屬銀行島片金融卡插入讀卡機中。

(3)自然人客戶已將行動電話號碼事先留存於上海銀行,可接收上海銀行發送的簡訊驗證碼(OTP)。

※本功能不支援IE瀏覽器,請改用其他非IE瀏覽器並下載新元件。

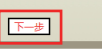

 1.點選「轉帳交易」進入手機門號/統編 轉帳設定功能, 準備好晶片金融卡及讀卡機後,點選下一步

手機門號/統編 轉帳設定

下一步

4.將晶片金融卡插入讀卡機後,點選下一步

選擇讀卡機: Generic Smart Card Reader Interface 0 🗸

: 設定完成後請取回卡片妥適保管。

|                         | 手機門號/統編 轉帳設定        |                                         |  |  |
|-------------------------|---------------------|-----------------------------------------|--|--|
|                         |                     |                                         |  |  |
| 手機門號/統一編號: 0910-20-2*** |                     |                                         |  |  |
|                         | 绑定轉入帳號:<br>請輸入園示驗證碼 | 55656 (元位數字) 重新產生                       |  |  |
|                         |                     | 5.5 0.901                               |  |  |
|                         | 選擇讀卡機               | Generic Smart Card Reader Interface 0 V |  |  |
|                         | 晶片卡密碼               |                                         |  |  |
|                         | 慢躍悠:設定完成後請取回卡片妥適保管。 |                                         |  |  |
|                         | 通定                  |                                         |  |  |

特核交易存款查询 綜存规定存 投資理財產品 黃金存摺 貸款服務 信用卡服務 其他服務 Puki上正點平台 金幣应確就時候 金幣封定時時時候 橫股直動時候 金幣對空時時時 用約面前時後 希爾勒尔蒂 制造包包 數非 有面形式和設定推認 建土壤的小门 行起设置附加率现发进 外常原面 建上定造料 化碳 美唱列环境 网络美国

手機門號/統編 轉帳設定

提醒您:若您的手機門號已更换,請先至鄰近分行更新您留存於本行之手機門號後再進行「手機門號轉帳設定」

2. 選擇綁定轉入帳號後,點選下一步

下一步

## 5. 輸入圖示驗證碼及晶片卡密碼後, 點選確定

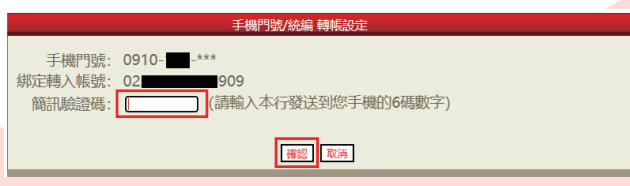

## 3. 輸入簡訊驗證碼後, 點選確認

| 手機門號/統編 轉帳設定      |                                             |   |  |  |  |
|-------------------|---------------------------------------------|---|--|--|--|
|                   |                                             |   |  |  |  |
| 手機門號/統一編號: 0910-1 | 手機門號/統一編號0910***                            | 1 |  |  |  |
| #定轉入帳號: 02        | 绑定轉入帳號 02 909<br>  交易日期 2022/06/06 16:27:21 |   |  |  |  |
| 請輸入團示驗證碼<br>55656 |                                             |   |  |  |  |
| 選擇讀卡機 Generic     |                                             |   |  |  |  |
| 晶片卡密碼             | - ] <                                       |   |  |  |  |
| 提醒您:設定完成後請取回卡片妥適例 | 為了您的交易安全,請於 35 秒時間內,將晶片金融卡從讀                |   |  |  |  |
|                   | 卡機上取出後重新插入,再按下【確認】鍵繼續進行交易。                  |   |  |  |  |
|                   | 確認 取消                                       |   |  |  |  |
|                   |                                             |   |  |  |  |

6.確認綁定帳號資料正確後,拔插晶片金融卡並點選確認

| 手機門號/統編 轉帳設定                                                                                                    |                               |
|----------------------------------------------------------------------------------------------------|-------------------------------|
| 手機門號/統一編號: 0910-<br>-                                                                                                    | 手機門號/統編 轉帳設定                  |
| ##2購入購入 02 ##2購/購入購入 ##2購 ##2 ##2 ##2 ##2 ##2 ##2 ##2 ##2 ##2 ##2 ##2 ##2 ##2 ##2 ##2 ##2 ##2 ##2 ##2 ##2 ##2 ##2 ##2 ##2 ##2 ##2 ##2 ##2 ##2 ##2 ##2 ##2 ##2 ##2 ##2 ##2 ##2 ##2 ##2 ##2 ##2 ##2 ##2 ##2 ##2 ##2 ##2 ##2 ##2 ##2 ##2 ##2 ##2 ##2 ##2 ##2 ##2 ##2 ##2 ##2 ##2 #2 #2 #2 #2 #2 #2 #2 #2 #2 #2 #2 #2 #2 #2 #2 #2 #2 #2 #2 #2 #2 #2 #2 #2 #2 #2 #2 #2 #2 #2 #2 | 恭喜您已完成手機門號轉帳綁定!<br>手機門號: 0910 |
|                                                                                                    | 8.完成設定                        |

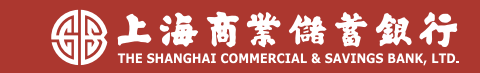